# 基隆市德和國小教師資訊增能教材 01

# 防疫停課期間教師如何利用 Cisco Webex Meetings

進行線上教學&錄製教學影片

01、老師可註冊 思科Webex教育方案 請用OpenID信箱申請 防疫期間(109.7.15止) 提供教師免費申請。 申請網址: https://pse.is/PW9KL 表單送出後24小時內 可收到啟用信件

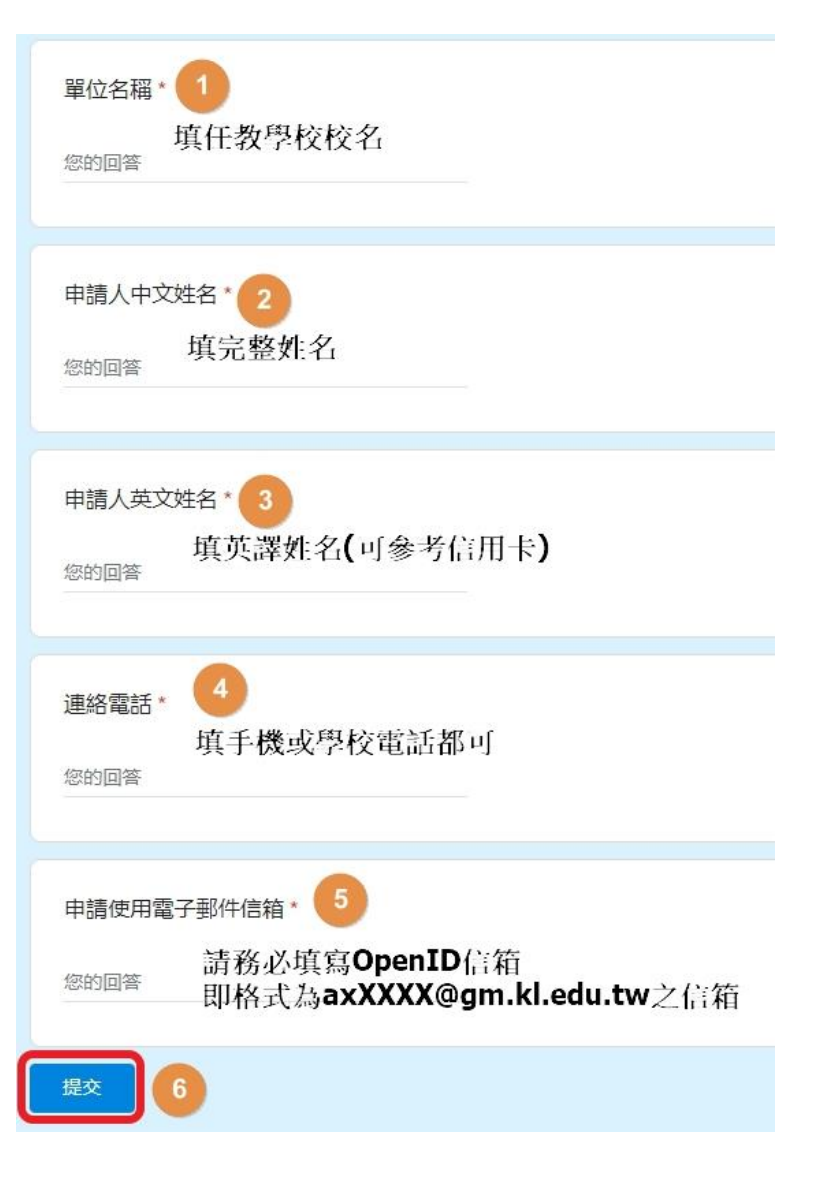

# 02、收到啟用信件後 請點擊「Activate」

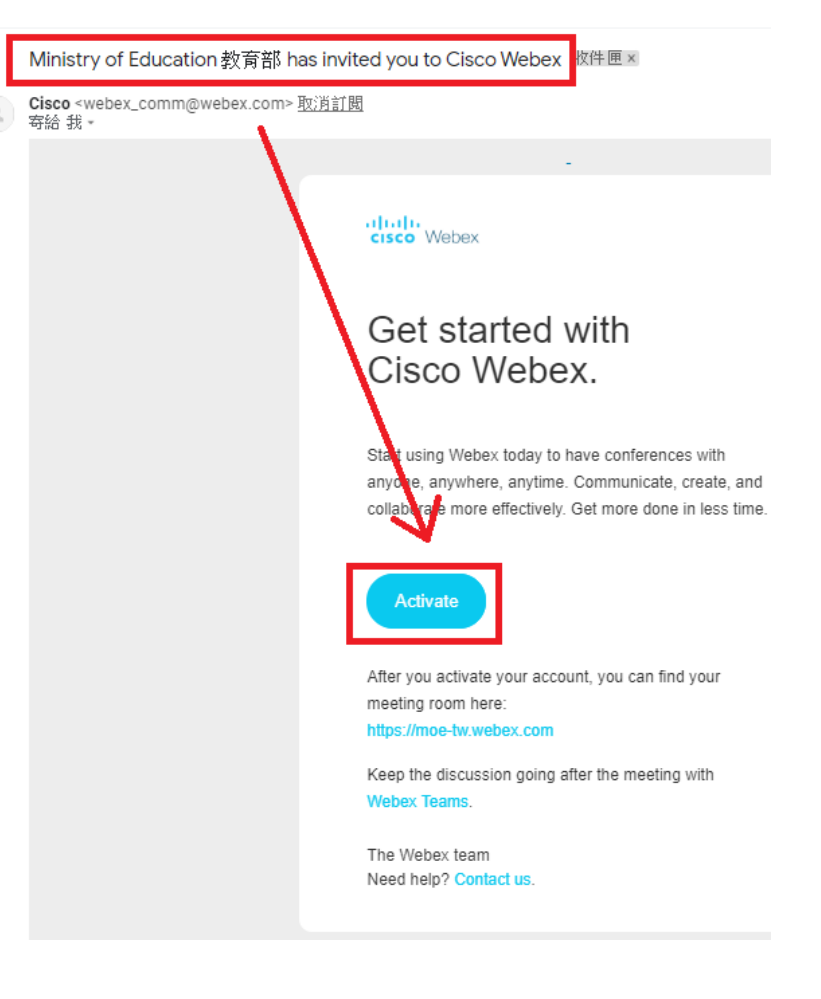

# 03、請依照要求格式,輸入同樣密碼兩次 再點擊「儲存並登入」

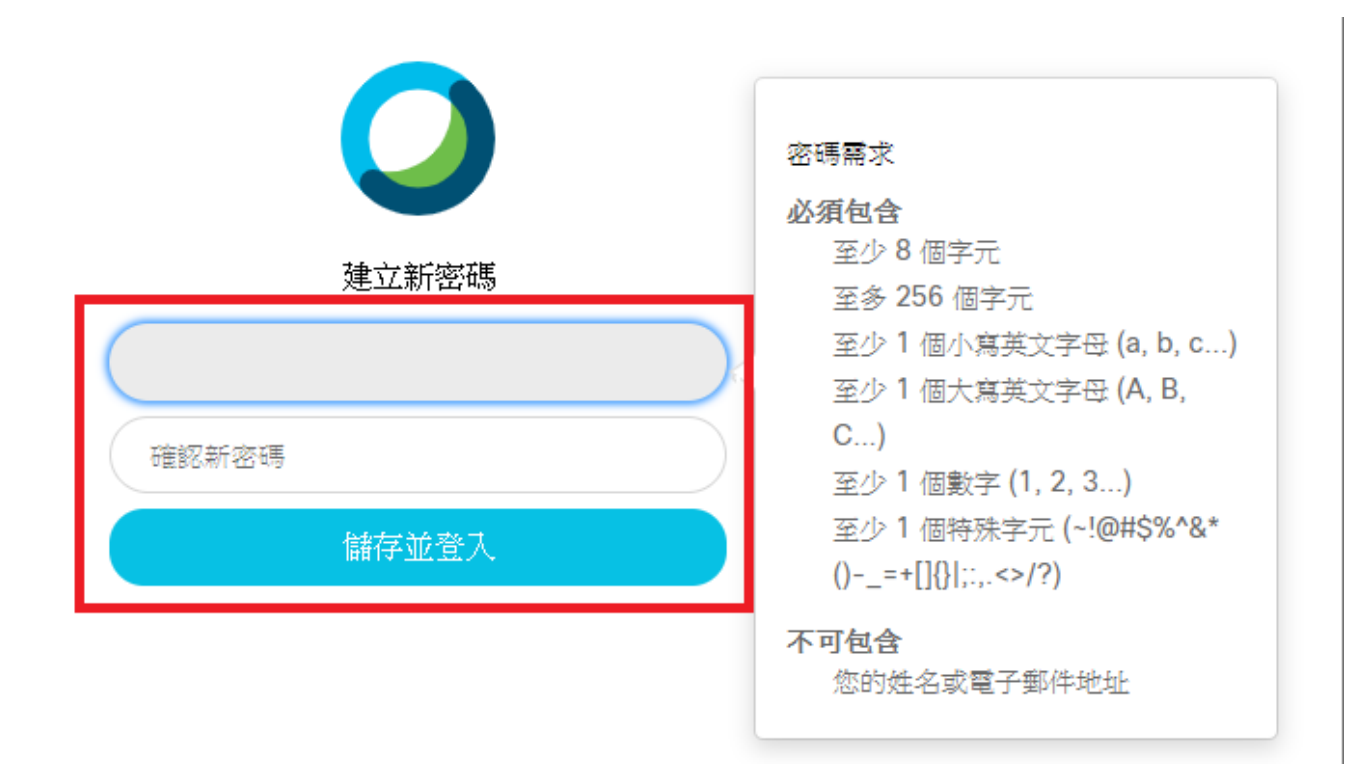

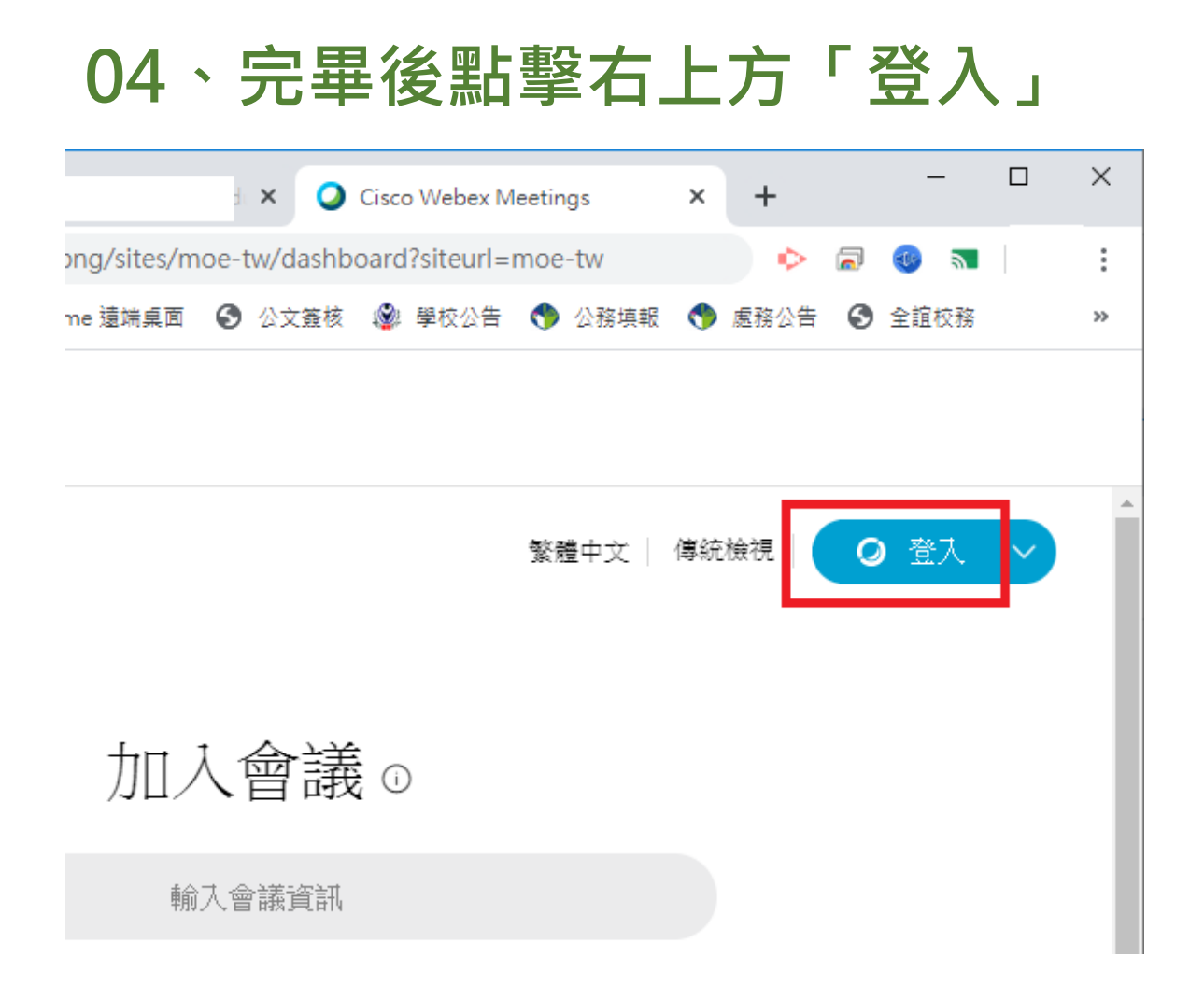

# 05、 切換語系為中文 點擊「Save」

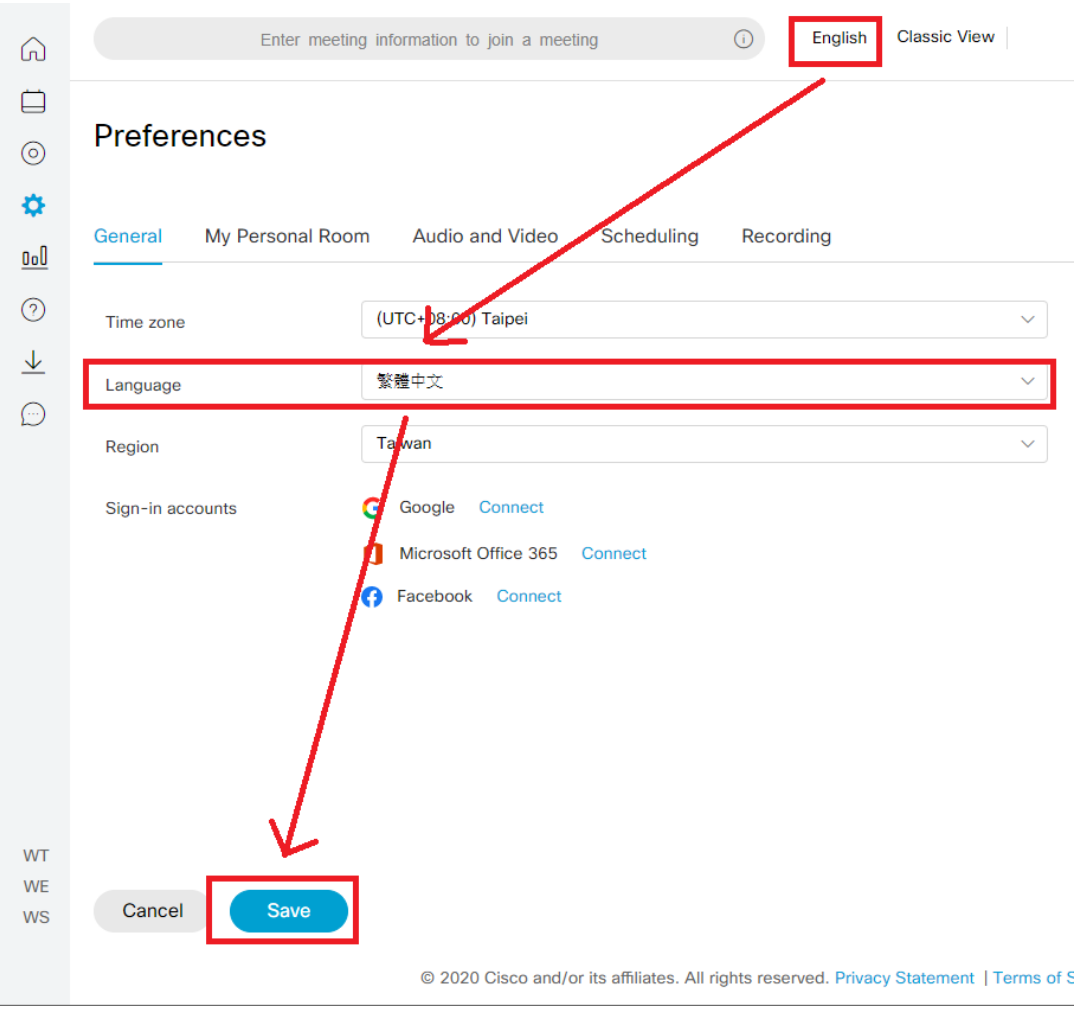

#### 06、下載 Cisco Webex Meetings 方法1 https://moe-tw.webex.com/webappng/sites/moetw/dashboard/download

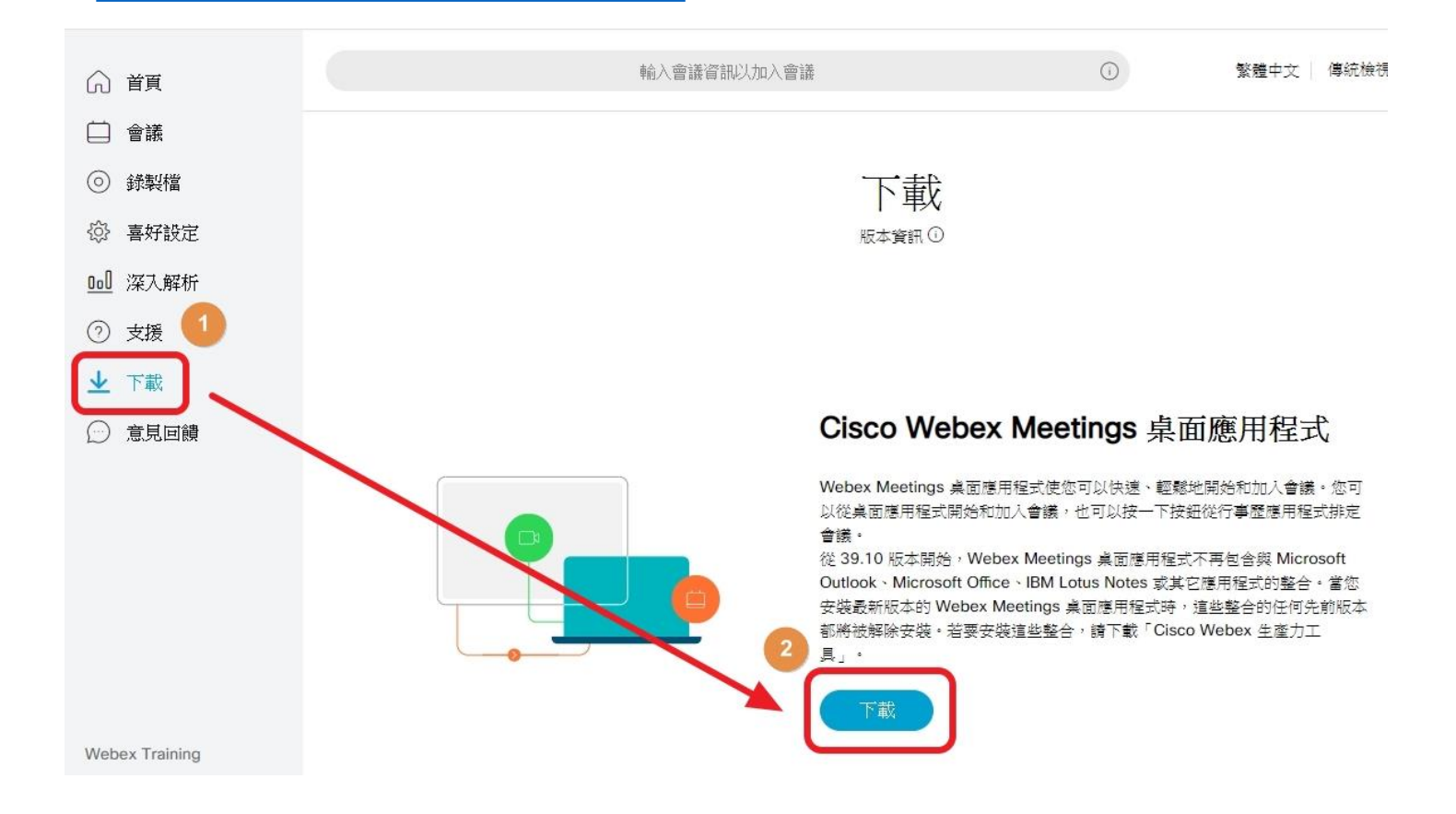

# 07、下載 Cisco Webex Meetings方法2 使用Google搜尋「Cisco Webex」

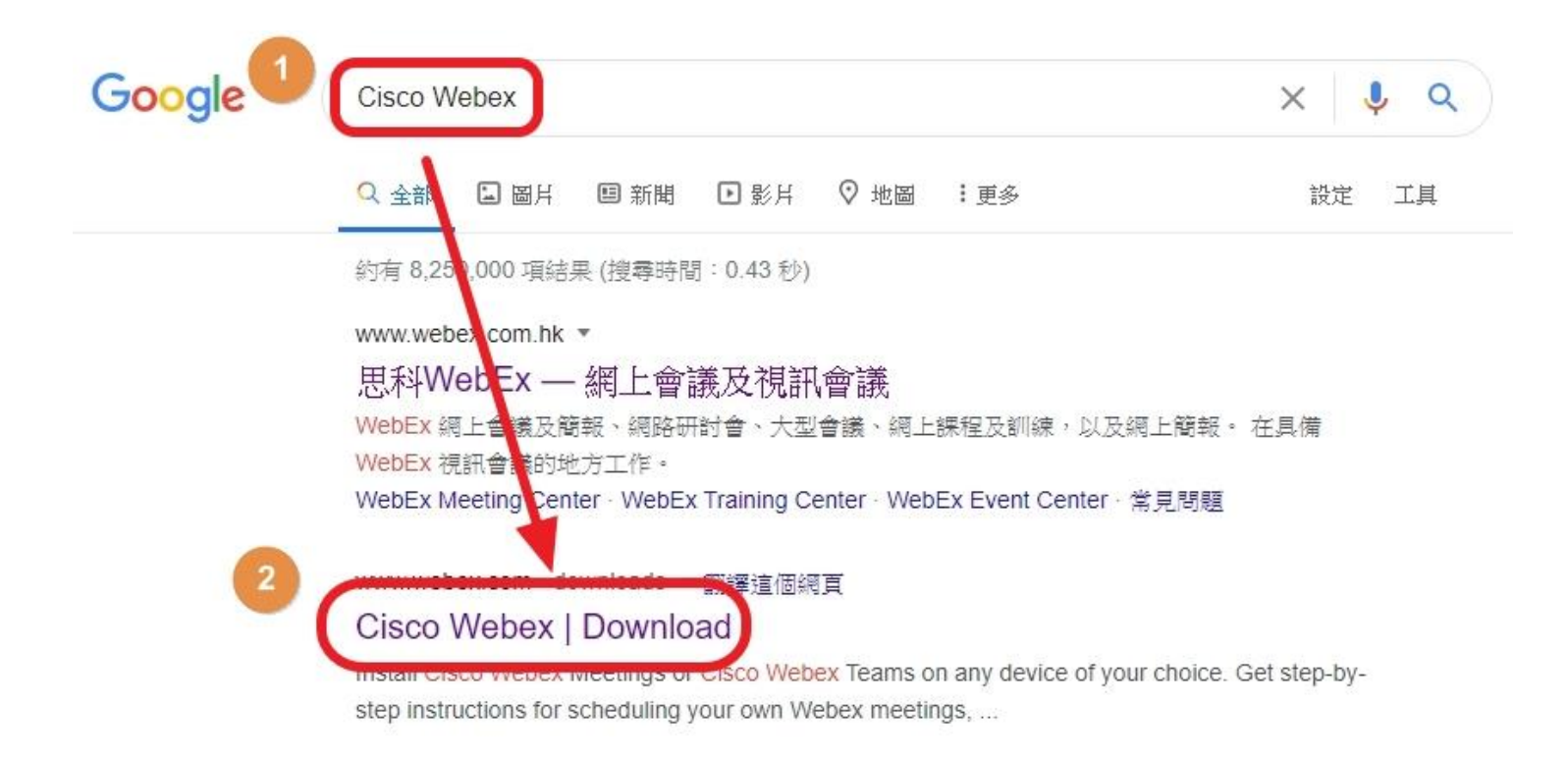

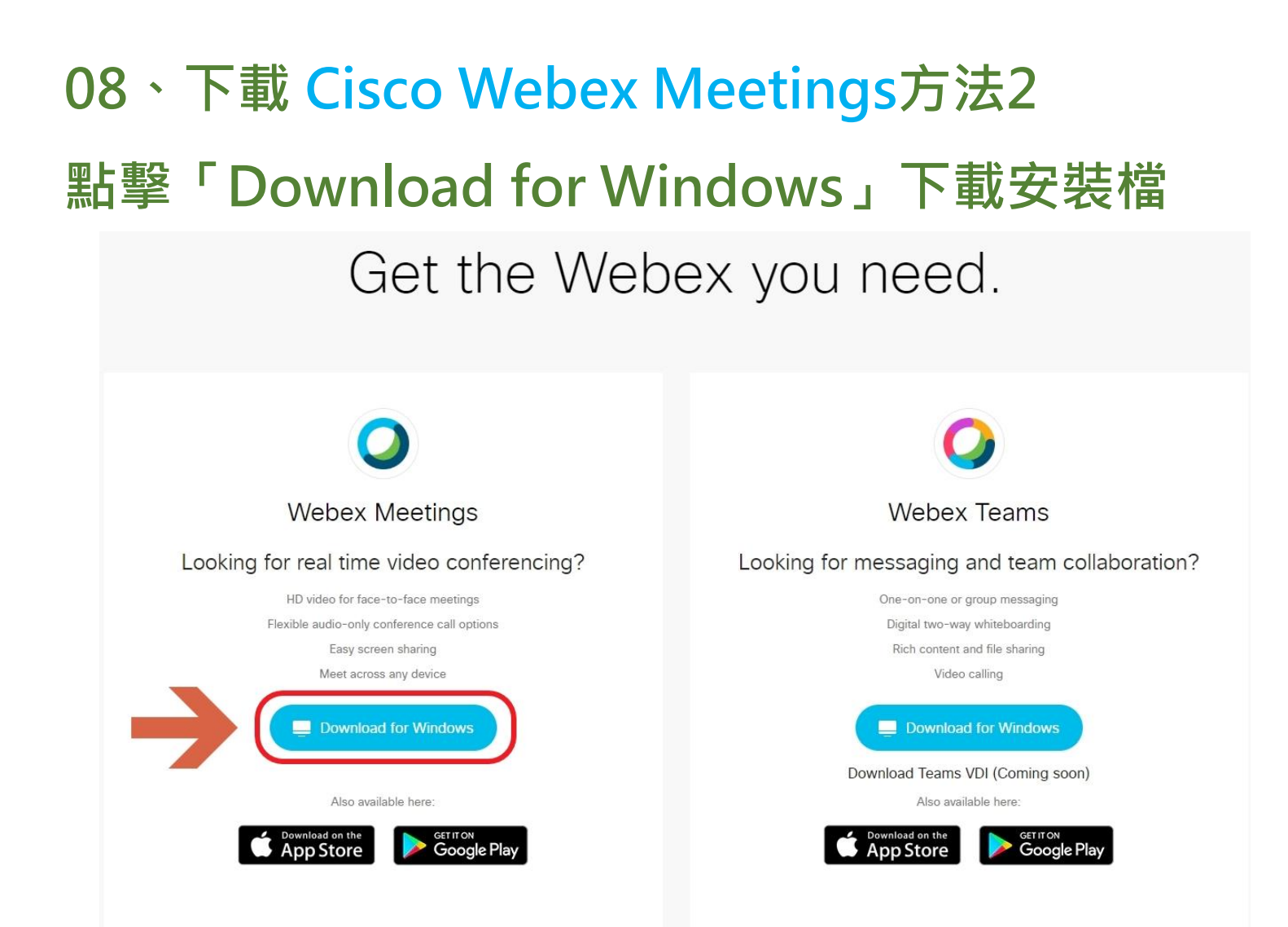

# 09、點擊左下按鈕,可直接執行安裝檔 (或自行至下載處,執行webexapp.msi)

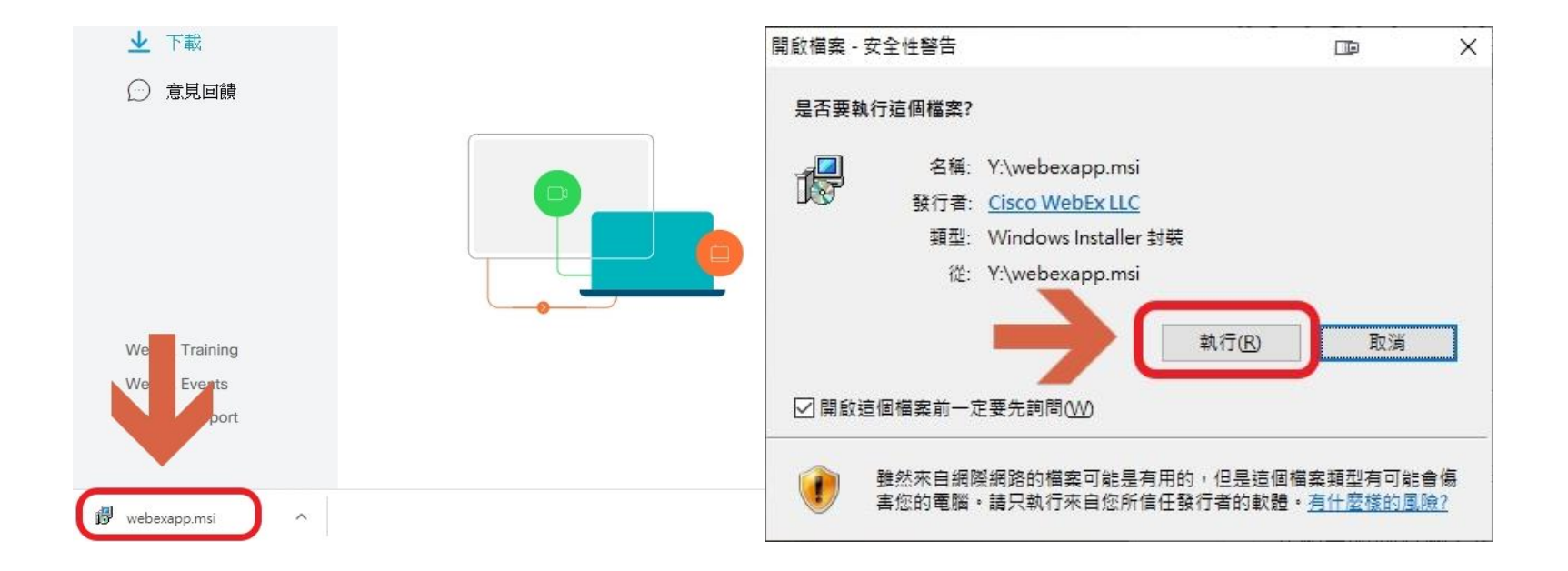

#### 10、點擊下一步.我接受.下一步.安裝.完成

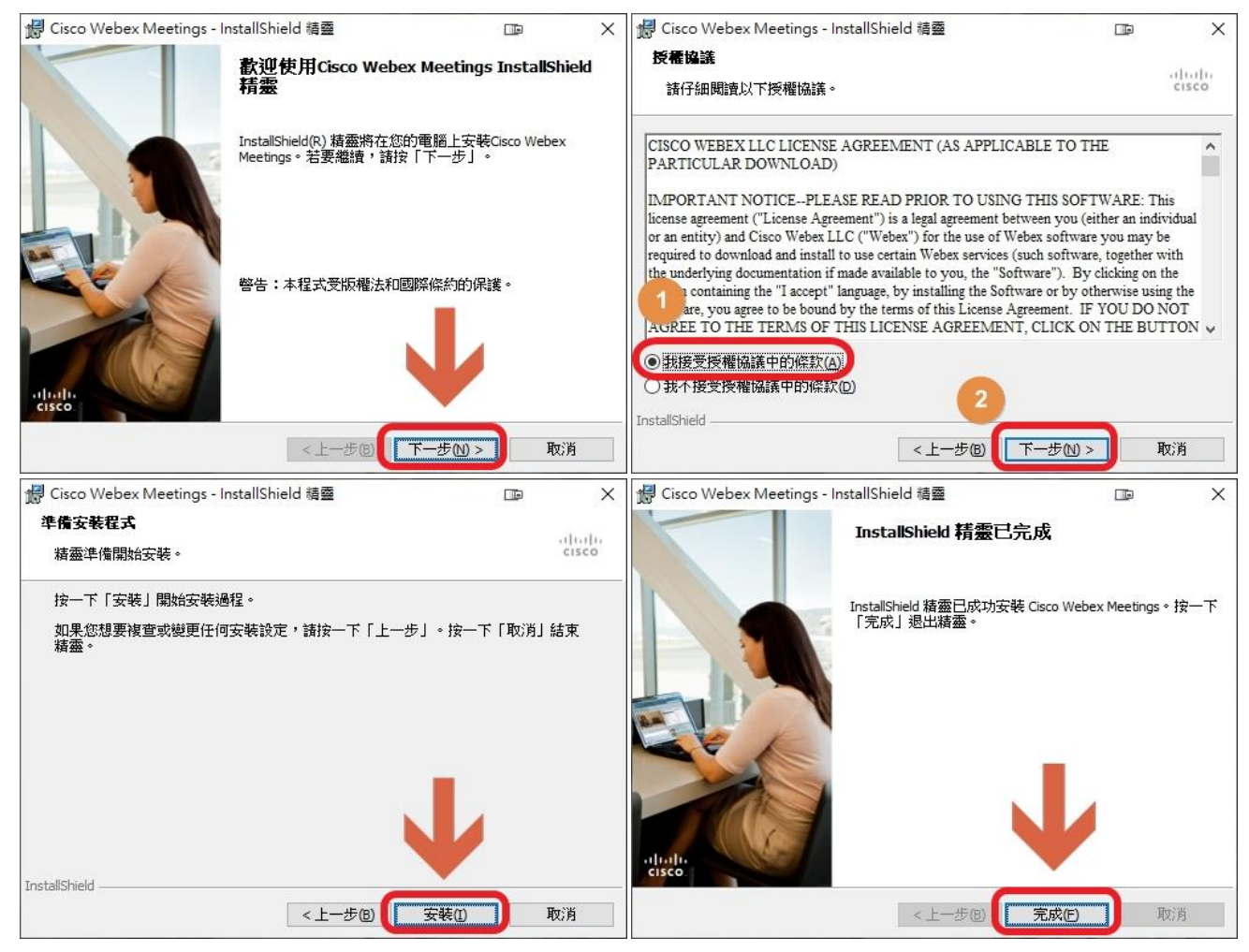

# 11、輸入註冊時使用的 OpenID的E-Mail 格式:<u>axXXX@gm.kl.edu.tw</u> 點下一步

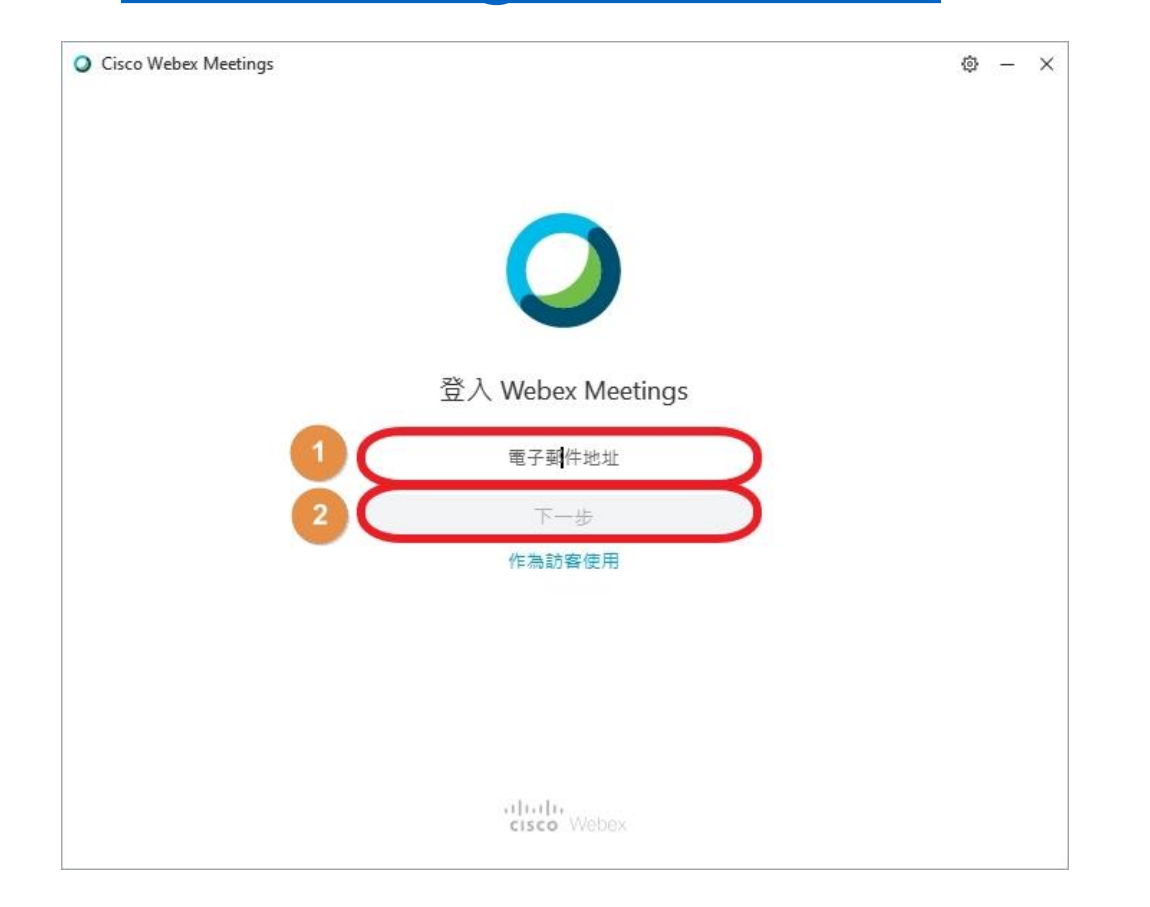

## 12、選擇 moe-tw.webex.com 點下一步

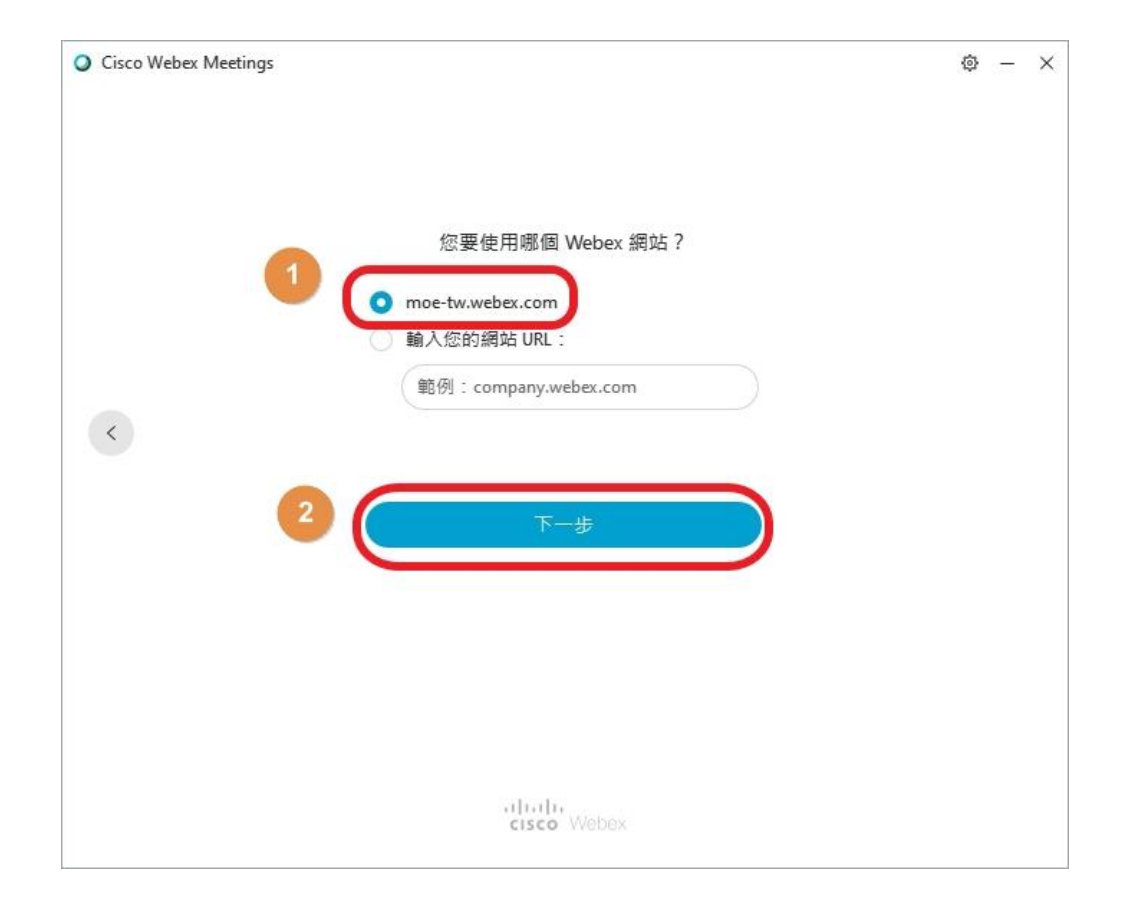

#### 13、輸入之前設的密碼後,點「登入」

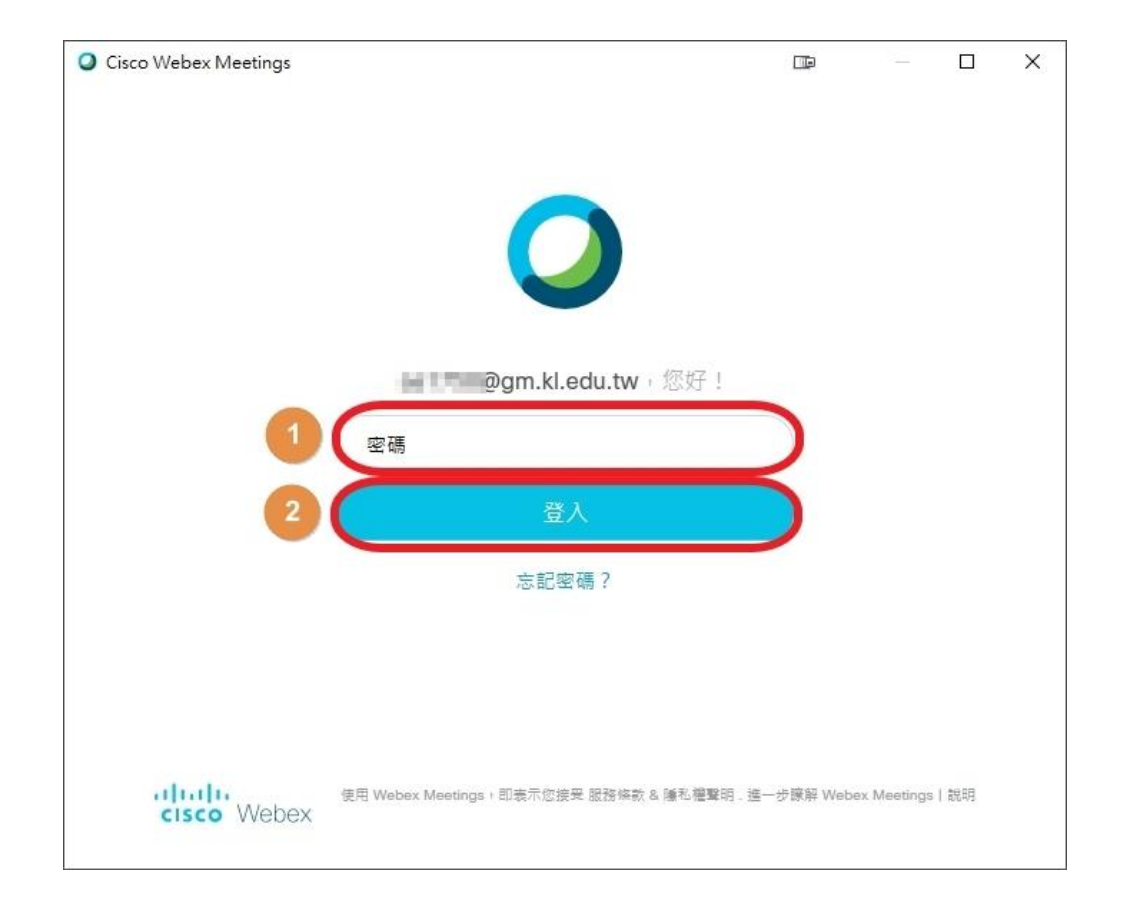

14、 會出現此視窗 表示順利登入 點「齒輪圖示」 點「喜好設定」

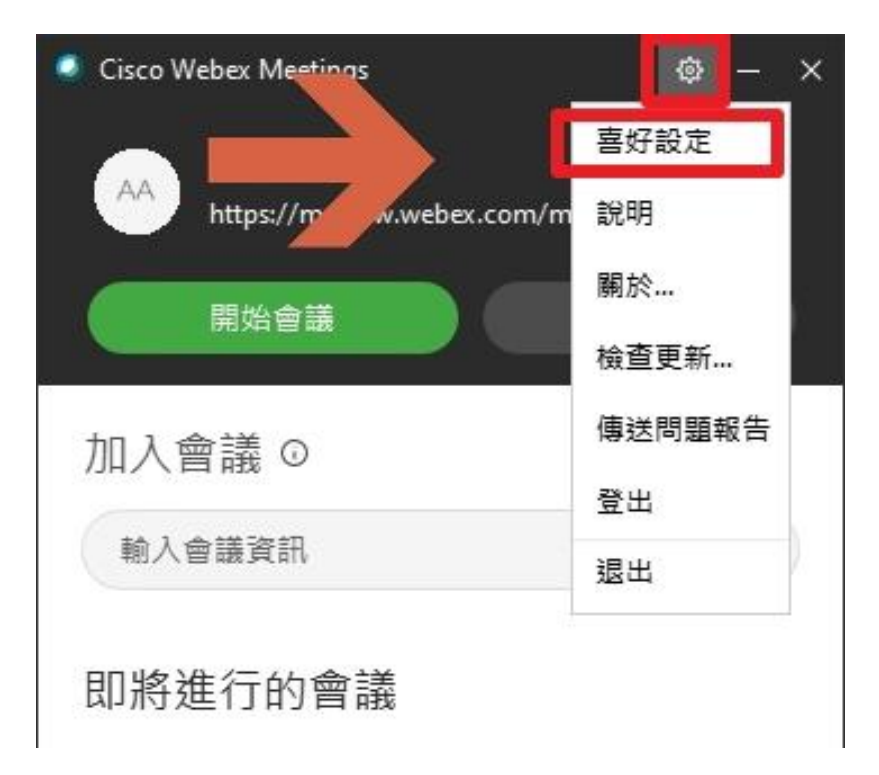

#### 15、點「編輯我在Webex網站上的個人會議室」

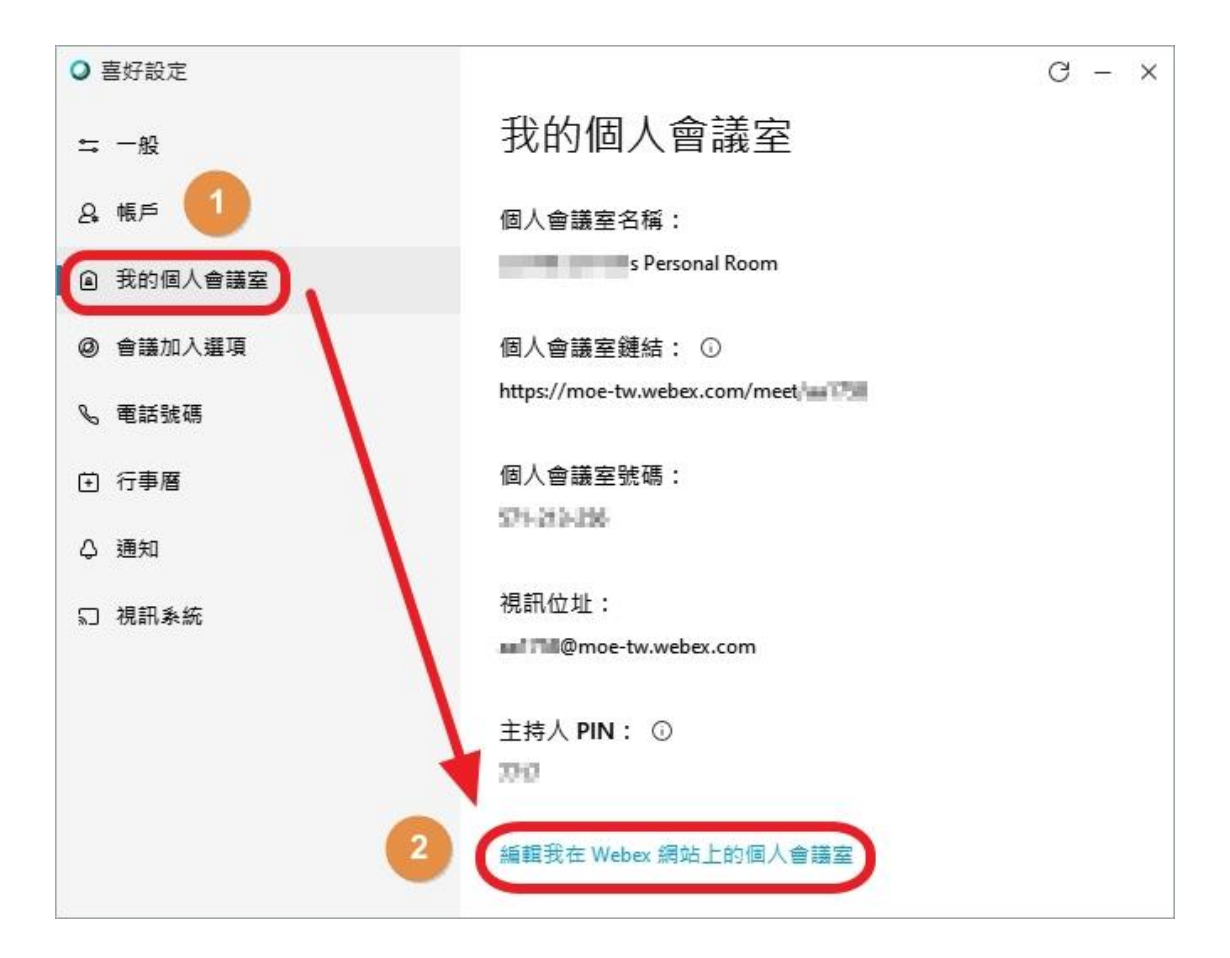

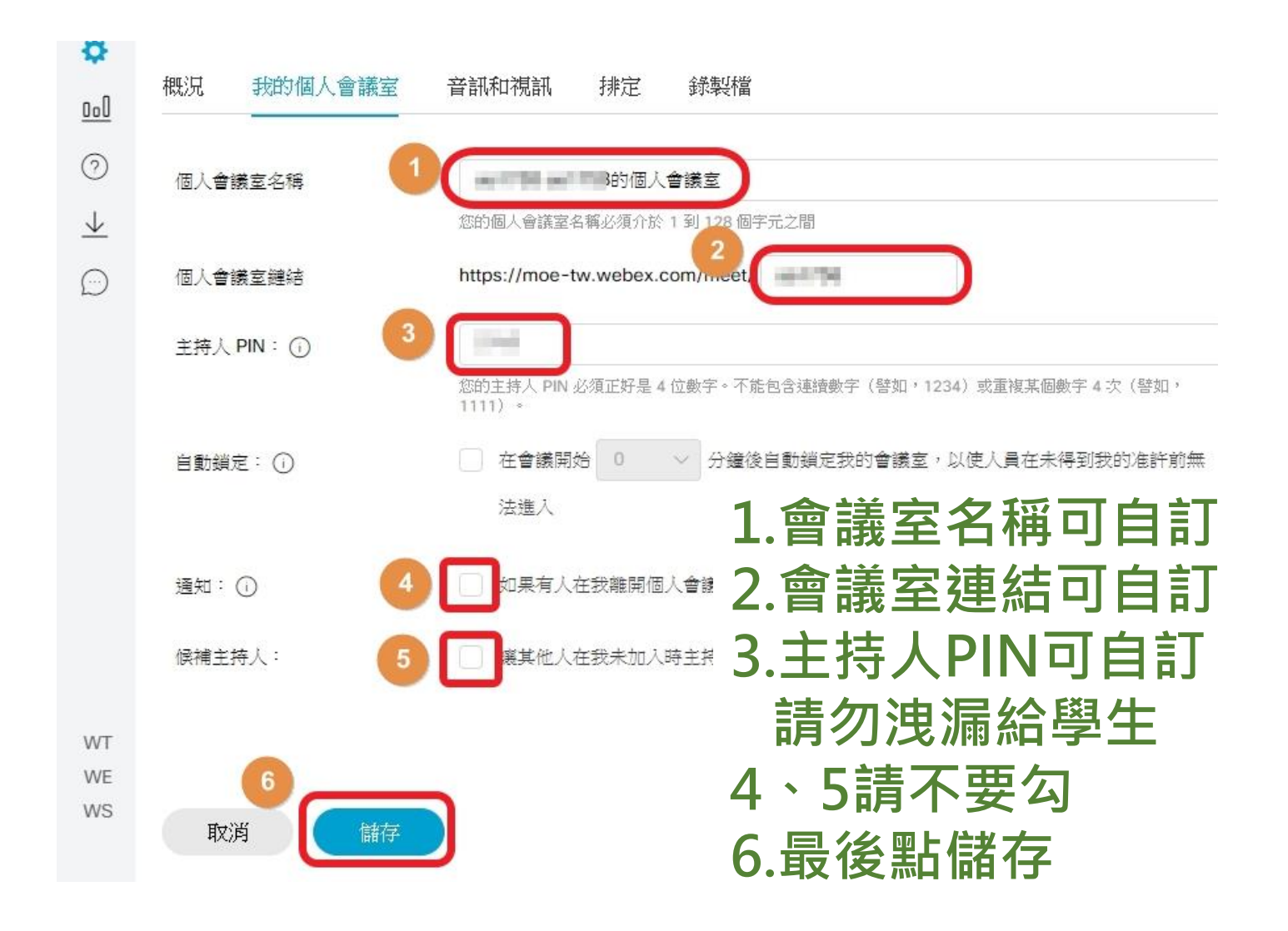

#### 17、點房子圖示,點複製圖示 可快速複製會議室資訊到剪貼簿

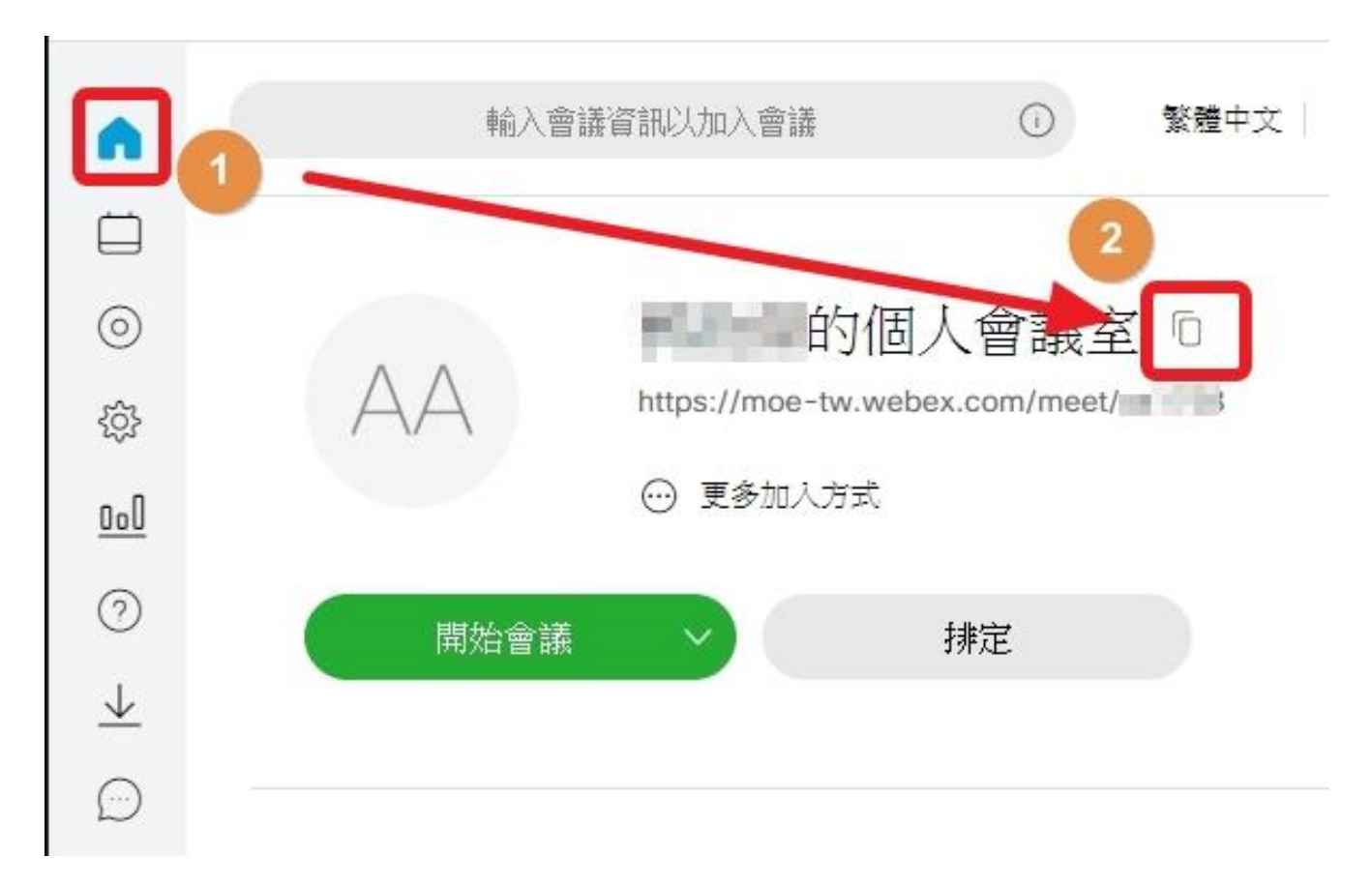

18、貼上後的資訊如下 框選處為 個人會議室連結 而存取碼 即為個人會議室號碼

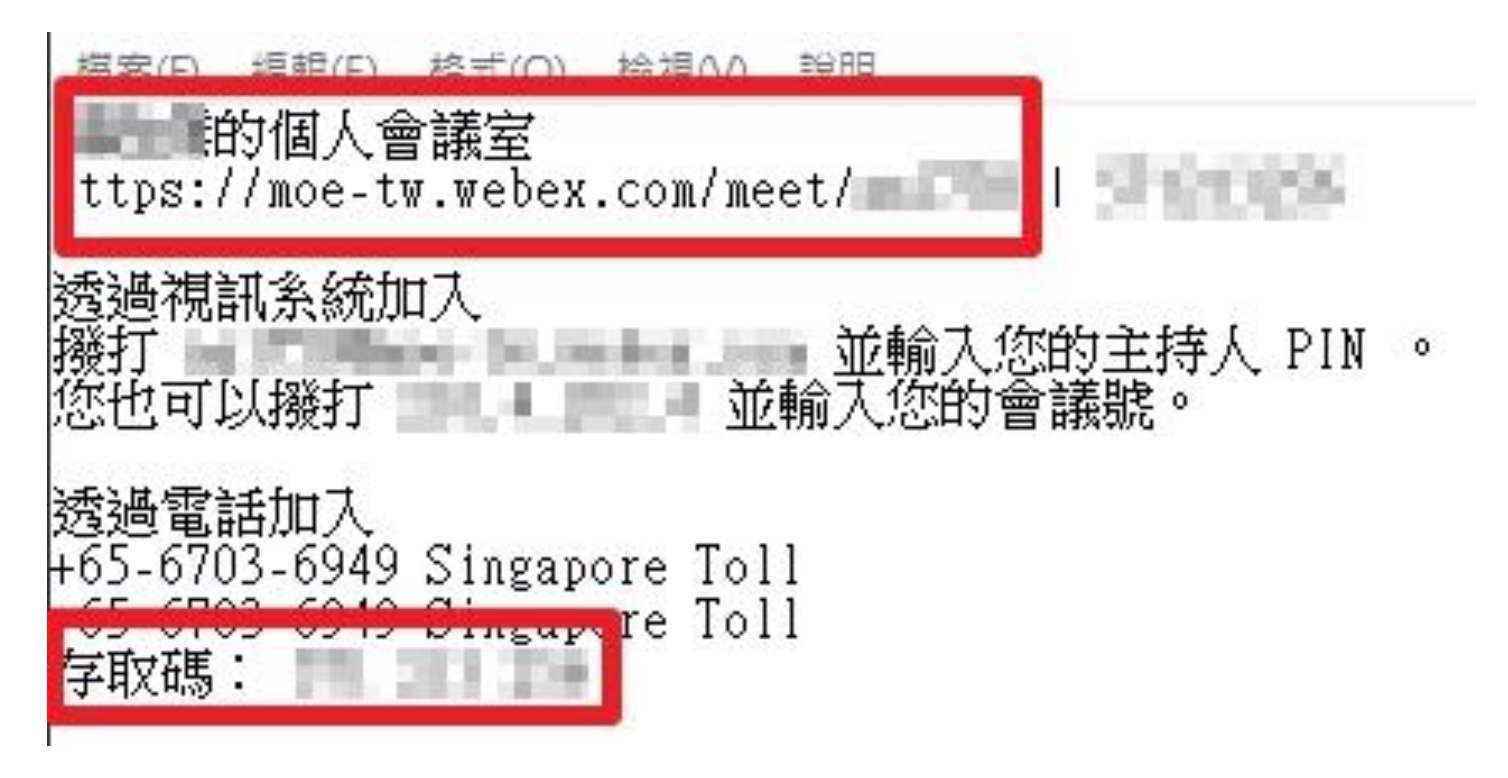

#### 19、如何執行程式-1

# 按視窗鍵 尋找 Cisco Webex Meetings

#### 點擊執行程式

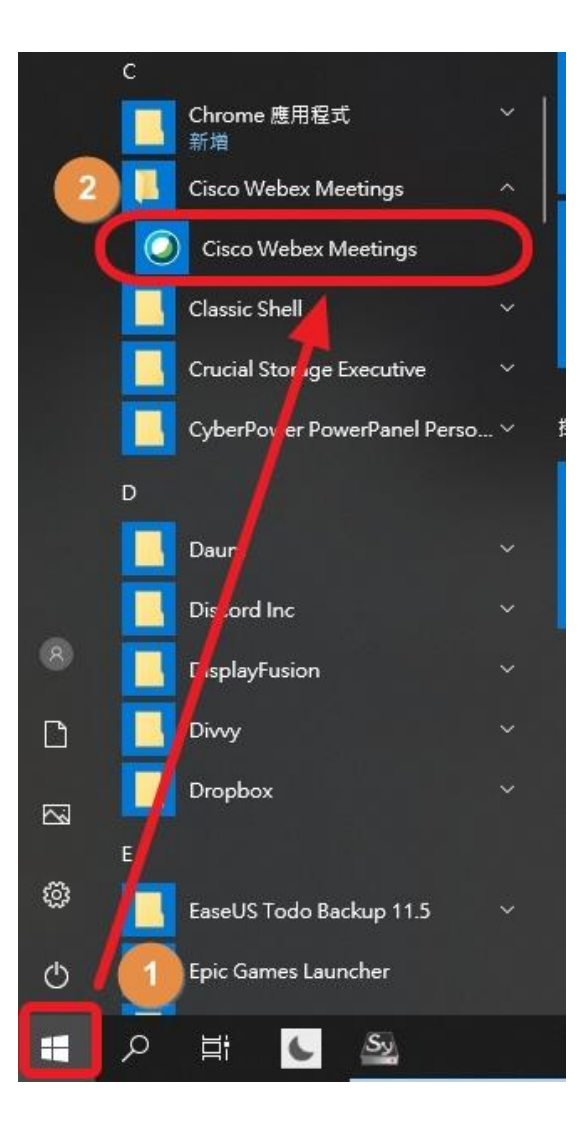

# 20、如何執行程式-2 或進入會議室網址 也會出現提示協助開啟

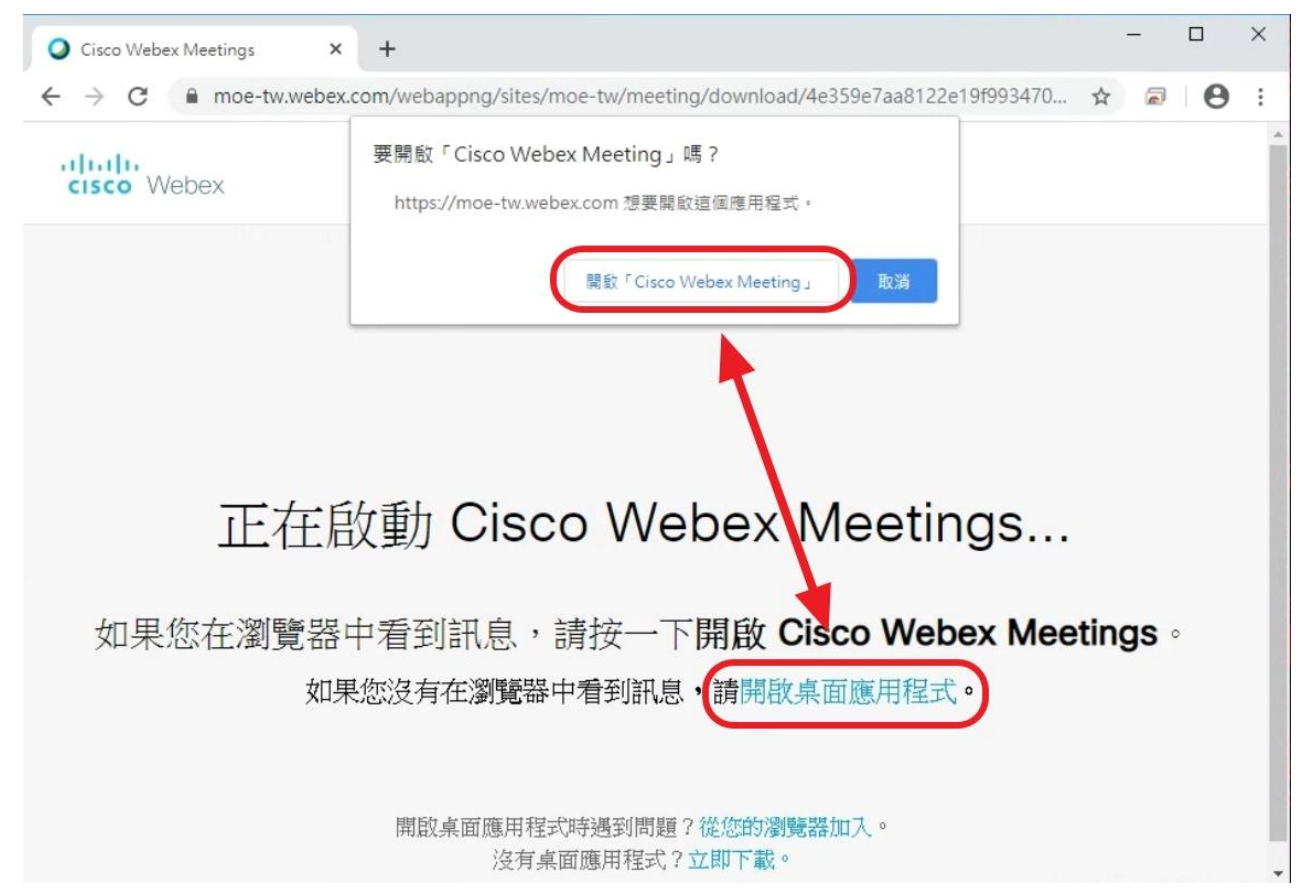

## 21、如何進行線上教學

## 點開始會議

| <ul> <li>Cisco Webex Meetings</li> <li>AA</li> <li>https://moe-tw.webex.com/meet,</li> </ul> |
|----------------------------------------------------------------------------------------------|
| 開始會議排定                                                                                       |
| 加入會議 ⊙                                                                                       |
| 輸入會議資訊                                                                                       |
| 即將進行的會議                                                                                      |
|                                                                                              |
| 登入 Microsoft Outlook 以檢視您的所有會<br>議。                                                          |
| 僅顯示 Webex 會議                                                                                 |
| 新日· <b>連線至裝置</b>                                                                             |

# 22、推薦使用耳麥 1.點設定 2.點測試,在耳機可聽到測試音 3.麥克風說話時,此處會有反應

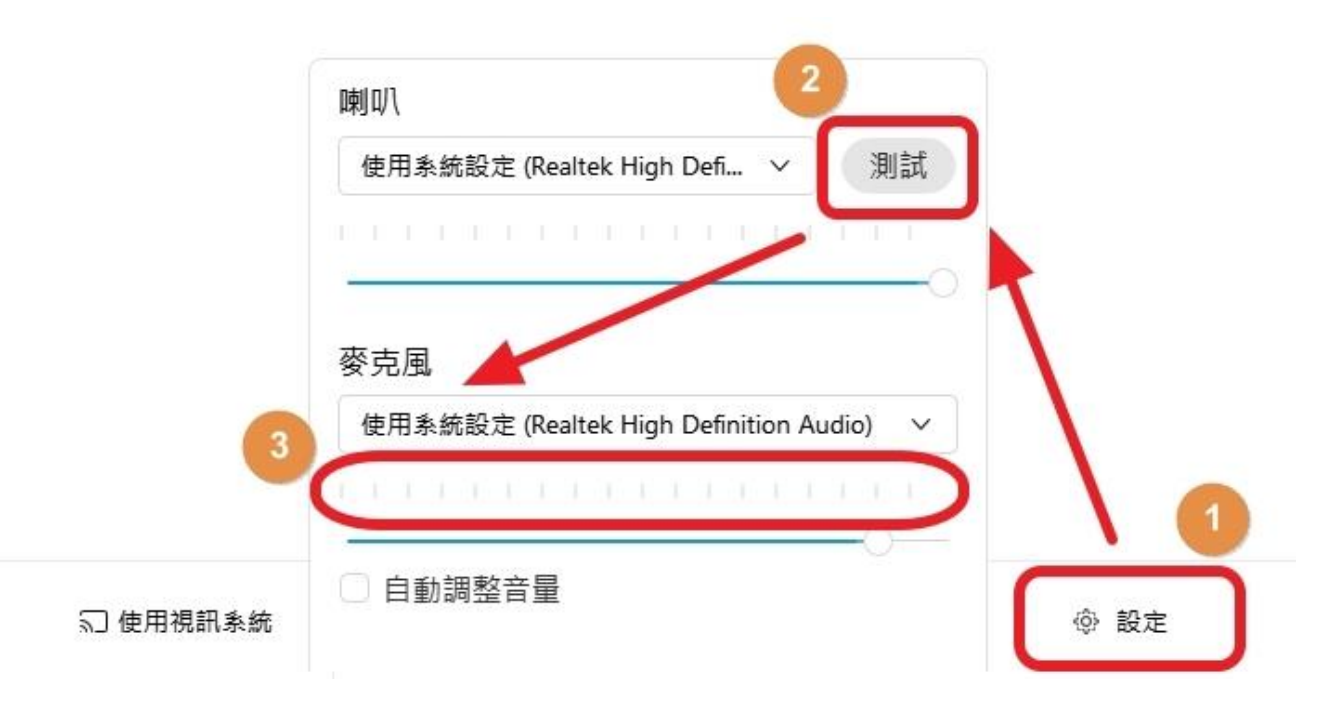

#### 23、點開始會議

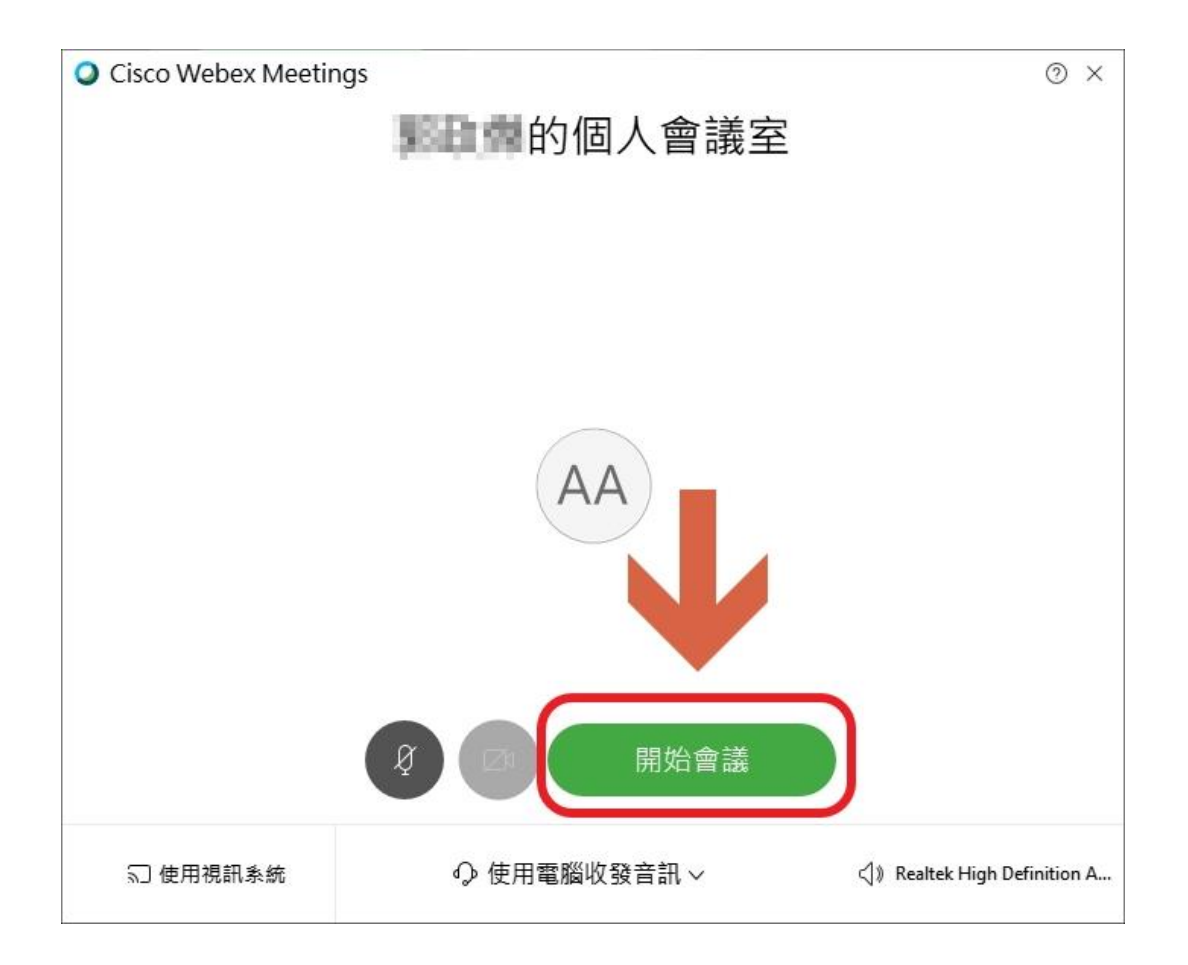

# 24、請依照下方指示點擊

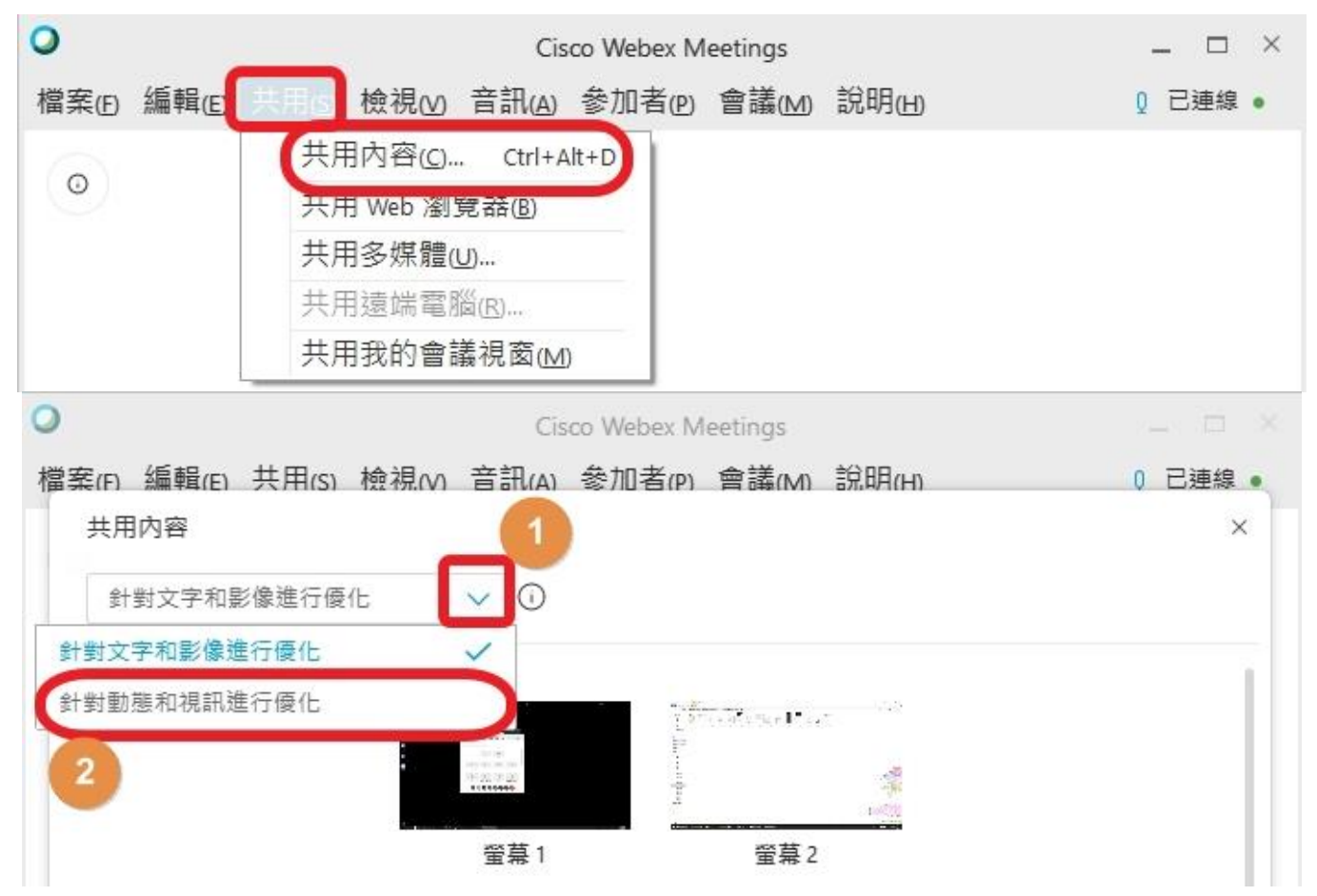

# 25、確定設定是否正確 推薦直接點擊螢幕1 即你的螢幕看到的畫面、聽到的聲音 學生就能看見、聽見一樣的東西

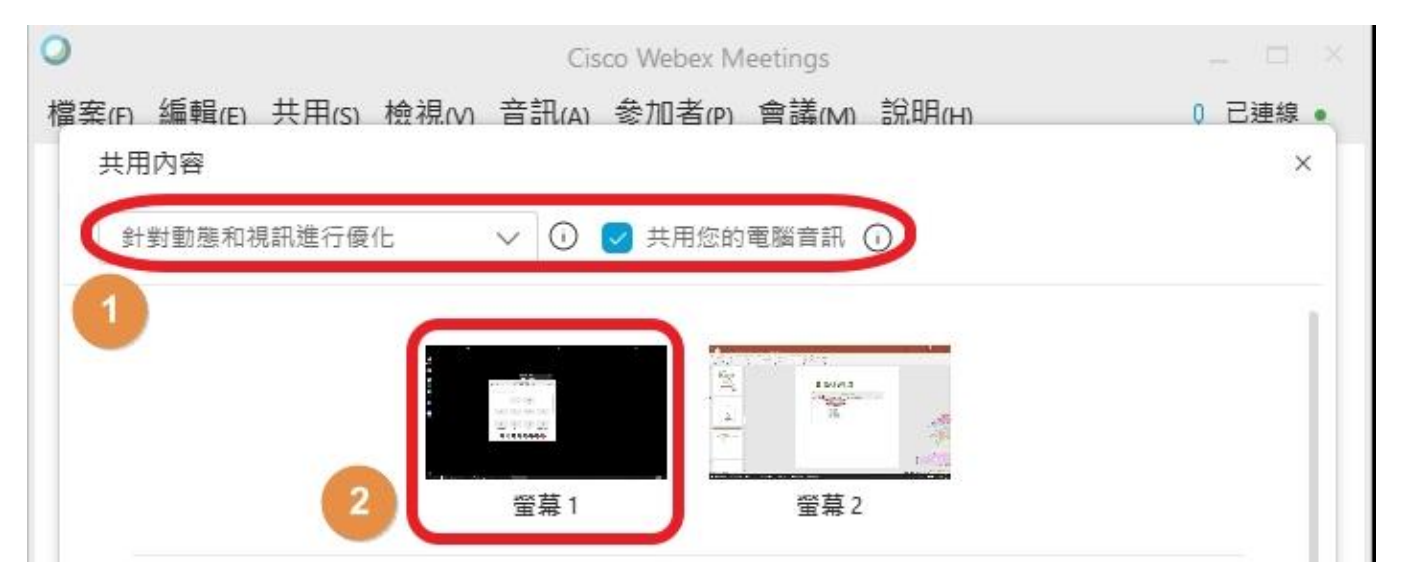

#### 26、照順序點擊,可讓學生端顯示全螢幕

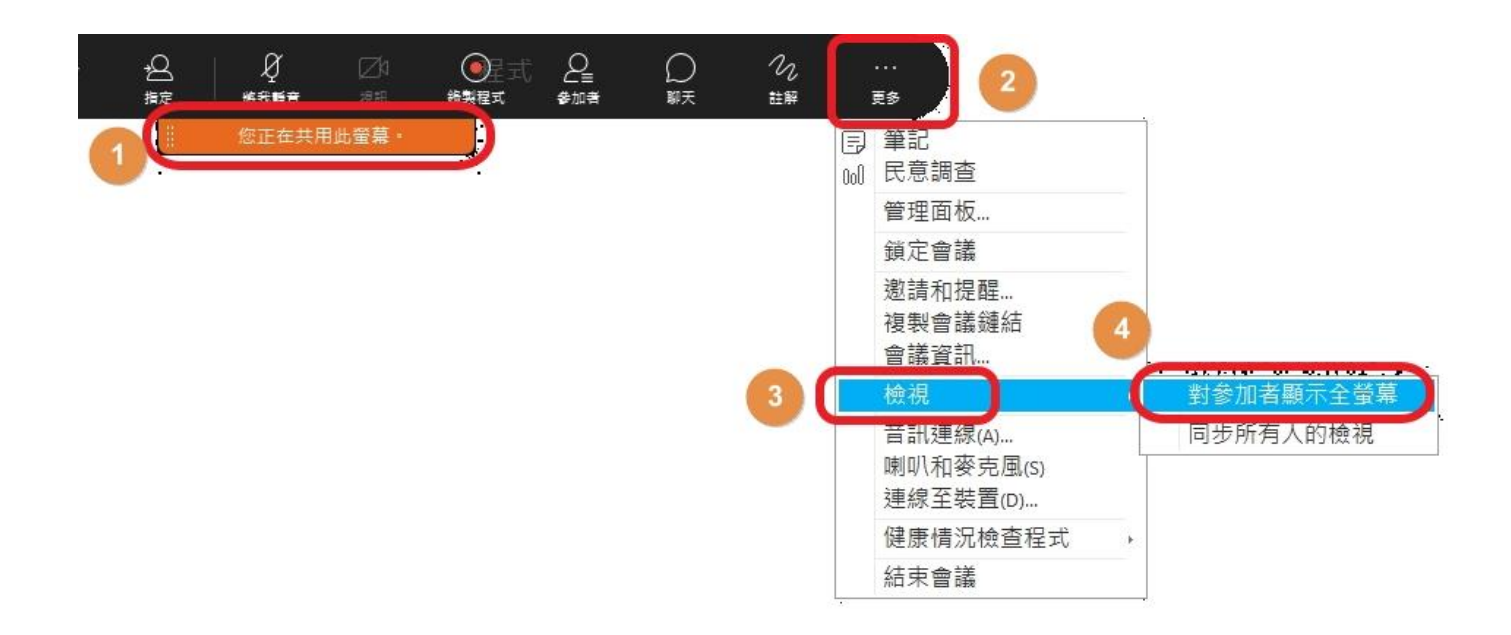

## 27、點此便可錄製教學過程 (雲端錄製為付費功能,無法使用)

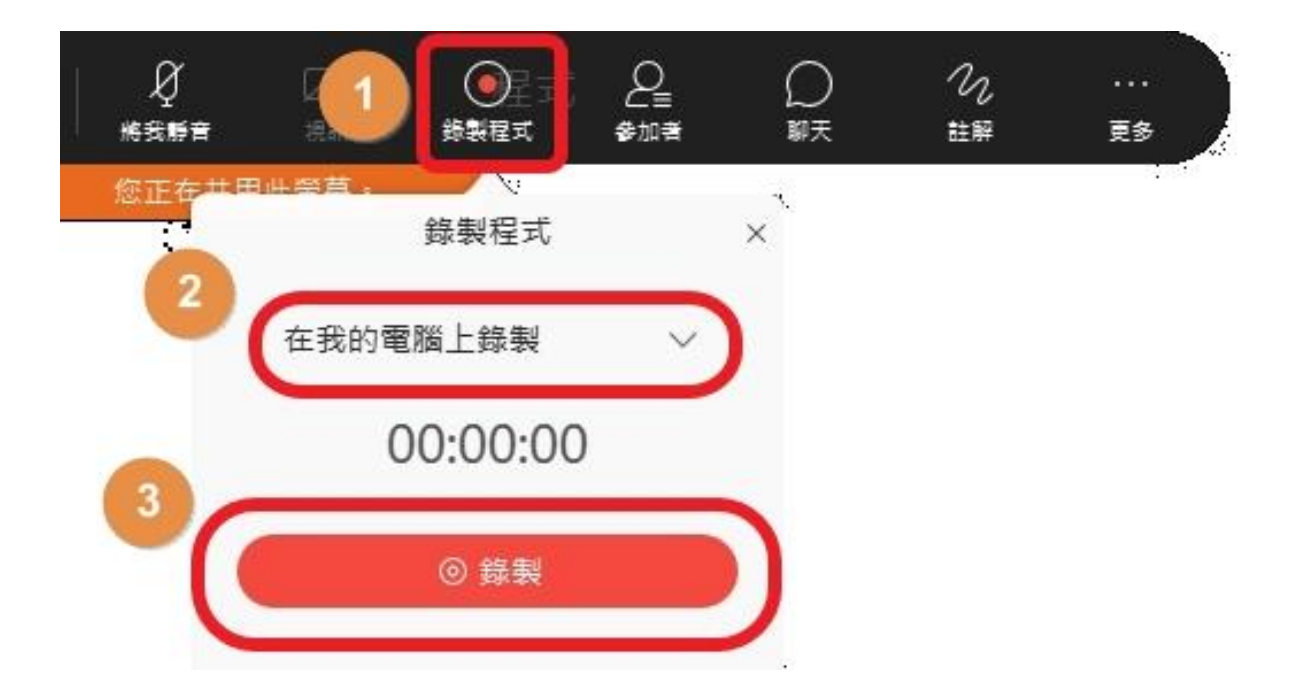

## 28、選好影片要放置的位置 推薦放在桌面,再點存檔

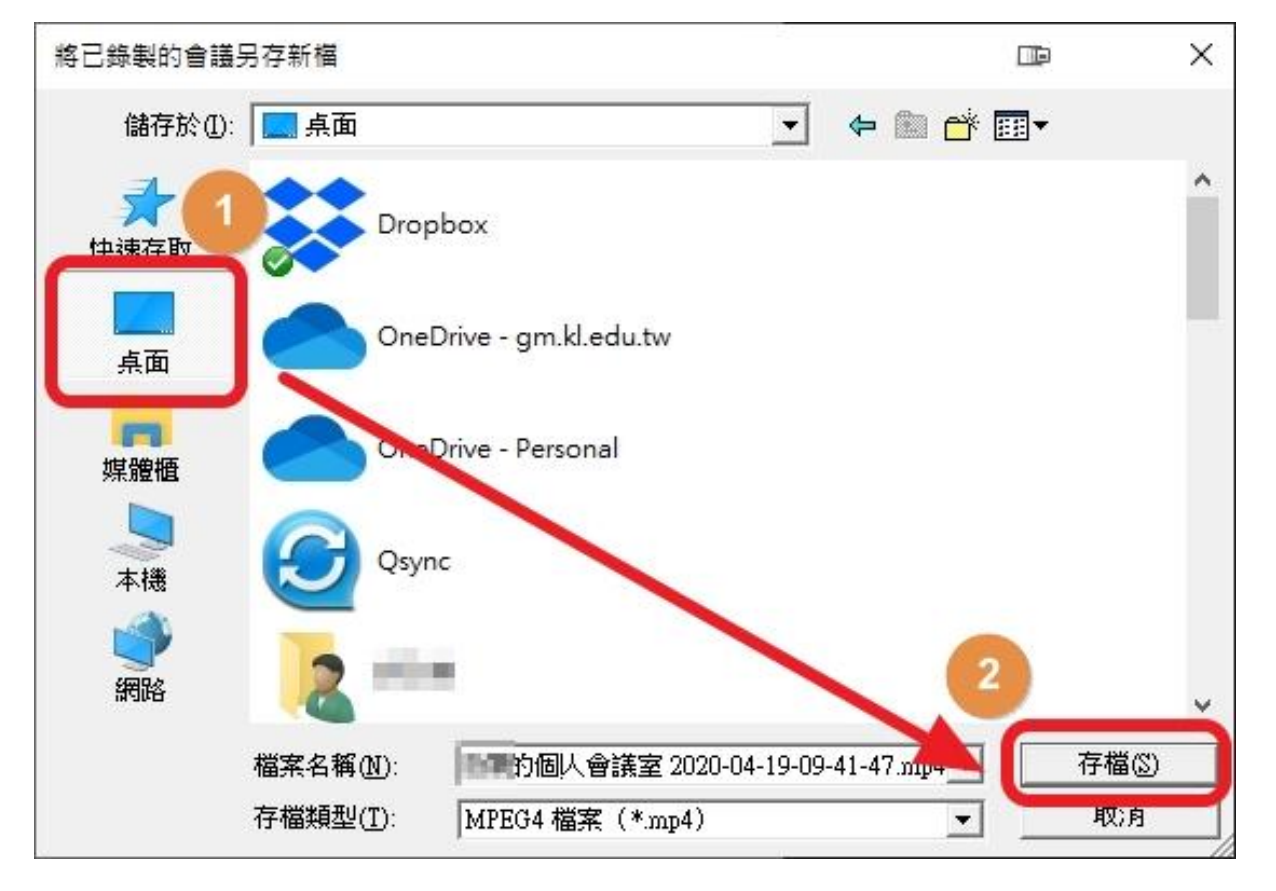

#### 29.課程錄製目的

 1.線上教學時,學生如有瀏覽或使用問題, 未能準時參與線上教學,可於之後請他看 老師上課的影片補課,避免因排除學生問 題而花費過多時間。

2.如教師家裡網路頻寬不足,或是電腦硬 體性能較差,教師亦可預先錄好教學影片, 剪輯上傳至YouTube後,再讓學生事後去 瀏覽。

#### 30.結束錄影 點「停止」後,需再點「結束會議」兩次 影片才會生成到您之前設定的位置

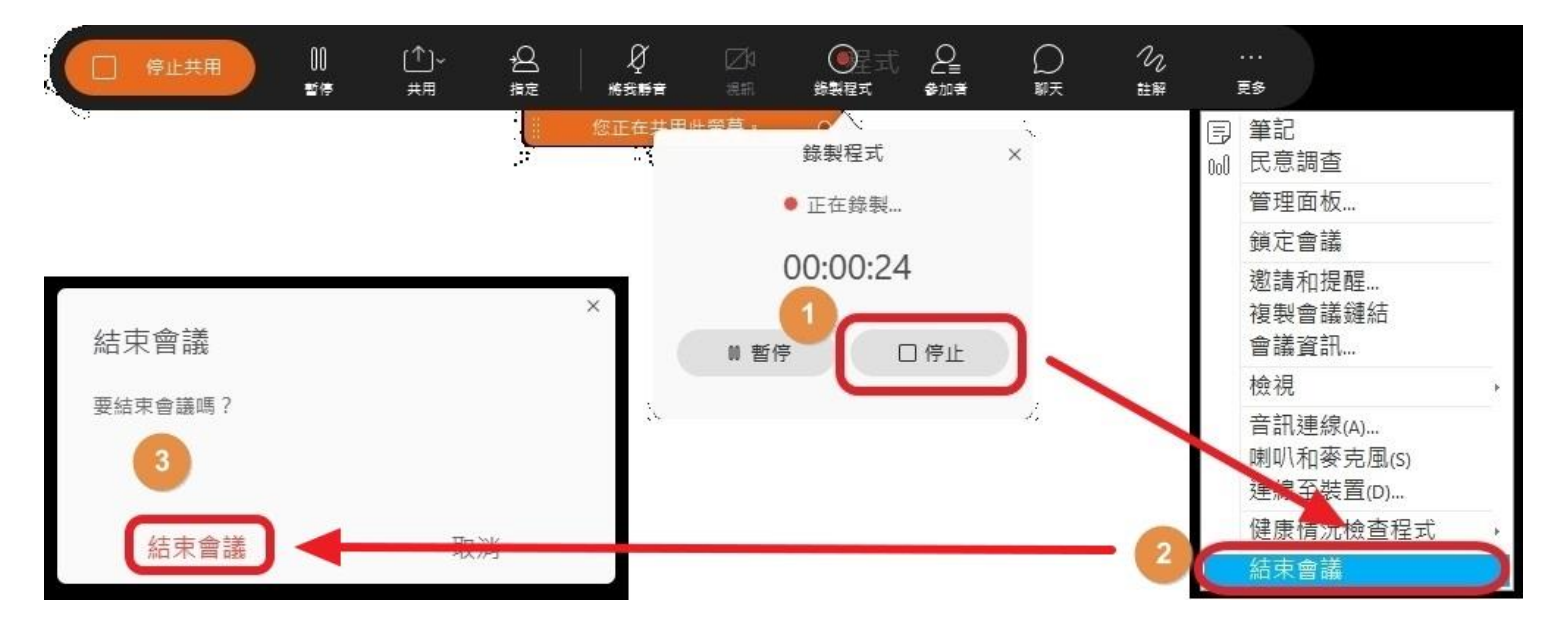

#### 31.線上教學時,可讓學生靜音,避免干擾 先點參加者,右鍵點任一成員,點全部靜音 如要讓某位學生發言,請取消他的靜音即可

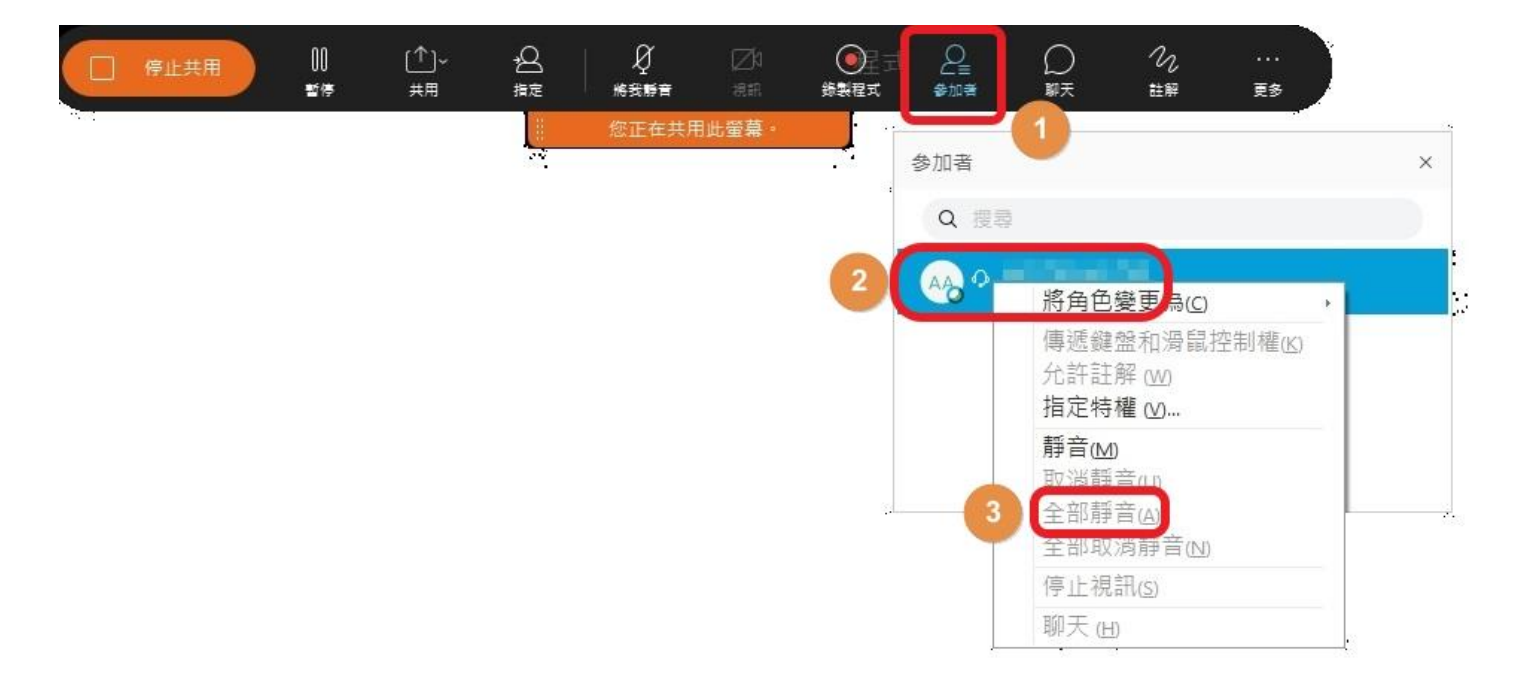